# Merlin 22/23 Dodjeljivanje značke studentima

Nakon izrade značke ona može biti automatski dodijeljena studentima nakon ispunjenja postavljenih kriterija ili je nastavnik može ručno dodijeliti pojedinome studentu.

| Natrag Kriteriji         | •                                                                                                    |                                          |
|--------------------------|----------------------------------------------------------------------------------------------------|------------------------------------------|
| 🧕 Nikola Nil             | kola Tesla                                                                                                    |                                          |
|                          |                                                                                                    | Kriteriji za ovu značku još nisu zadani. |
| Dodaj kriterij za značku | Odaberi •                                                                                                    |                                          |
| Kako biste počeli dodava | Odaberi<br>Ručno dodavanje<br>Dovršenost e-kolegija<br>Zarađene značke<br>Dovršenost aktivnosti<br>Kompetencije | od opcija u padajućem izborniku.         |

Slika: Kriteriji za dodjelu značke

Kriteriji za dodjelu znački mogu se postaviti odabirom opcije **Kriteriji** u padajućem izborniku ili odabirom dugmeta **Dodaj kriterij** nakon izrade značke.

Značka se može dodijeliti:

- ručno,
- automatski nakon dovršetka određene aktivnosti ili cijelog e-kolegija,
- na temelju prethodno dodijeljenih znački

Odabirom opcije **Poruka** iz padajućeg izbornika moguće je upisati poruku koju će dobiti studenti, nakon dodjele značke, na adresu e-pošte upisanu u profilu. Nakon odabira dugmeta **Omogući pristup** značku je moguće dodijeliti polaznicima.

## Ručno dodjeljivanje značke

Za dodjeljivanje značke potrebno je odabrati ikonu Y (Dodijeli značku). Iz stupca **Mogući primatelji značke** označe se studenti kojima se dodjeljuje značka te se pomoću dugmeta **Dodijeli značku** prebace u stupac **Postojeći dobitnici značke**.

Ako su u e-kolegiju izrađene grupe, prilikom ručne dodjele značke moguće je iz izbornika odabrati željenu grupu te dodijeliti značku članovima te grupe.

| Uredi značke                  | <u>.</u>                |                                                     |                  |                     |
|-------------------------------|-------------------------|-----------------------------------------------------|------------------|---------------------|
| lme -                         | Stanje značke *         | Kriteriji                                           | Značku<br>dobili | Akcije              |
| Kopija Nikola<br>Nikola Tesla | Dostupno<br>korisnicima | <ul> <li>Dodjeljeno od:Nositelj kolegija</li> </ul> | 2                | * <b>* •</b><br>© 0 |

Slika: Pristup ručnom dodjeljivanju znački

## Automatsko dodjeljivanje značke

Za automatsko dodjeljivanje značke studentima potrebno je odabrati kriterije koje student mora zadovoljiti u e-kolegiju kako bi dobio značku. Kriteriji koji su ponuđeni u sustavu su dovršenost cijeloga e-kolegija ili dovršenost određenih aktivnosti. Da bi se za pojedine aktivnosti mogli postaviti uvjeti za dovršenost, potrebno je uključiti **Praćenje dovršenosti** u postavkama e-kolegija.

Kod kriterija dovršenost e-kolegija značka se dodjeljuje studentima koji su dovršili e-kolegij. Moguće je postaviti i dodatne kriterije, poput minimalne ocjene i datuma završetka e-kolegija.

#### A NAPOMENA

Za dodjeljivanje znački potrebno je postaviti samo jedan kriterij od više ponuđenih mogućnosti: Ručno dodavanje, Dovršenost e-kolegija, Zarađene značke, Dovršenost aktivnosti i Kompetencije. Ako je postavljeno više kriterija dodjela znački neće raditi.

#### A NAPOMENA

Automatski dodijeljenu značku nastavnik ne može poništiti, osim potpunim brisanjem značke iz ekolegija.

| <ul> <li>Dovršenost e-kolegija o</li> </ul> |           |                       |                        |
|---------------------------------------------|-----------|-----------------------|------------------------|
| Najniža tražena                             | ocjena 60 | do datuma 15 🕈 Srpanj | 🔹 🗘 2022 🕈 🛗 🖾 Omogući |

Slika: Automatsko dodjeljivanje značke po kriteriju dovršenost e-kolegija

Za dodjeljivanje znački nakon dovršetka aktivnosti potrebno je u postavkama svake pojedine aktivnosti uključiti **Praćenje dovršenosti**. Značka će se dodijeliti studentima kada dovrše sve označene aktivnosti. Kriterij za ispunjenje može biti:

- 1. sve odabrane aktivnosti su završene ili
- 2. bilo koja od odabranih aktivnosti je završena.

| <ul> <li>Dovršenost aktivnosti</li> </ul>   |                                                                                   |
|---------------------------------------------|-----------------------------------------------------------------------------------|
|                                             | 🗆 Knjiga - Knjiga o Nikoli Tesli                                                  |
|                                             | do datuma                                                                         |
|                                             | [15. ♥] Srpanj ♥ 2022 ♥ 🛗 🗆 Omogući                                               |
|                                             | Zadaća - Seminarski rad                                                           |
|                                             | do datuma                                                                         |
|                                             | 15 • Srpanj • 2022 • 🛗 🗆 Omogući                                                  |
|                                             | 🗆 Rječnik - Teslini izumi                                                         |
|                                             | do datuma                                                                         |
|                                             | 15. ♥         Srpanj         ♥         2022 ♥         ■         □         Omogući |
|                                             | 🗆 Poveznica - O Nikoli Tesli u Sveučilišnoj knjižnici Rijeka                      |
|                                             | do datuma                                                                         |
|                                             | 15 🕈 Srpanj 🕈 2022 🕈 🏙 🗆 Omogući                                                  |
|                                             | Z Radionica - Radionica o Nikoli Tesli                                            |
|                                             | do datuma                                                                         |
|                                             | 15 ↔ Srpanj ↔ 2022 ↔ 🛗 🗆 Omogući                                                  |
| <ul> <li>Ovaj kriterij se smatra</li> </ul> | ispunjenim kada                                                                   |
|                                             | O Sve odabrane aktivnosti su završene                                             |
|                                             | Bilo koja od odabranih aktivnosti je završena                                     |
| > Opis                                      |                                                                                   |
|                                             | Spremi Odustani                                                                   |
|                                             |                                                                                   |

Slika: Automatsko dodjeljivanje značke po kriteriju dovršenost aktivnosti

Nakon postavljanja uvjeta potrebno je postaviti značku dostupnu studentima odabirom dugmeta **Omogući pristup.** 

| Narrag Kriteriji a                                                                                                    |     |
|----------------------------------------------------------------------------------------------------|-----|
| 😰 Nikola Nikola Tesla                                                                                                    |     |
| Ova znatka nije trenutačno dostupna korisnicima. Omogućite pristup istoj ako želite da je korisnici mogu zaraditi. 🛛 Omogući pristup |     |
| Dodaj kriterij za znatluz Odaberi, •                                                                                                 |     |
| Ručno dodavanje e<br>Ovazačka mos biti došljetjena ost strane konstruka koji ma osu ulogu.                                           | • = |
| • Nostelj Kolegija                                                                                                    |     |

Slika: Postavljanje značke dostupnom studentima

Nakon ispunjenja uvjeta značka će biti dodijeljena studentu i vidljiva u njegovu osobnom profilu.

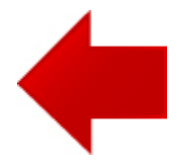

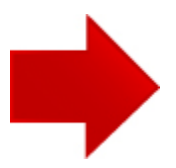